## 拓殖大学内 Wi-Fi への接続方法 [Android / Chromebook]

学内無線 LAN(takushoku-wifi)への接続方法を、Android 環境を例に説明します。

| Wi-Fi 機能を有効にし、Wi-Fi       | 一覧の中から「 <u>taku</u>                                            | <mark>shoku-wifi</mark> 」を | 探してタップして下さい。                |
|---------------------------|----------------------------------------------------------------|----------------------------|-----------------------------|
| ← Wi-Fi                   | :                                                              | ← takushoku-w              | ifi                         |
| Wi-Fi                     |                                                                | EAP方式                      | PEAP >                      |
| 利用可能かうwkローク               |                                                                | フェーズ2認証                    | なし>                         |
| takushoku-wifi            |                                                                | CA証明書                      | 指定なし 〉                      |
| 暗号化済み                     | -                                                              | ID                         |                             |
|                           |                                                                |                            |                             |
| クップナスレナ网の様ない空雨            | 両のがまことれませ                                                      | 匿名ID                       |                             |
| ● ダツノ9 ると石凶の依な改正世         | 山山が衣示されます。                                                     |                            |                             |
| 2. 接続の設定を行う               |                                                                |                            |                             |
| 「FAP 古ボ」「フェーブ?認言          |                                                                | 空守け それぞれ                   | いい下の样に行って下さい                |
|                           |                                                                |                            |                             |
| EAP 方式]                   | ➡[フェーズ 2 認証]                                                   |                            | [CA 証明書]                    |
|                           |                                                                |                            |                             |
| ■「 <mark>PEAP</mark> 」を選択 | ●「 <u>なし</u> 」を選択                                              |                            | ●「 <u>システム証明書を使用</u> 」を選    |
| EAP方式 フェーズ2認証             |                                                                |                            | CA証明書                       |
|                           | <i>t</i> :1                                                    |                            | ちつかり                        |
|                           | 4 U                                                            |                            | file a C                    |
|                           | MSCHADy?                                                       | ( )                        | システム証明書を使用                  |
| 〈最初から選択されている場合は操作不要です。    | ※「なし」が選択できないな                                                  | 湯合は「 <b>MSCAPV2</b> 」を     |                             |
|                           | 選択してください。                                                      |                            | ※最初から選択されている場合は操作不要です       |
| 「オンライン認証ステータス」            | が求められる場合は                                                      | 「検証しない」を                   | 選択してください。                   |
| ▶ 新たに「ドメイン」という設定          | E項目が表示されるの                                                     | で、「 <u>takushok</u>        | <u>u-u.ac.jp</u> 」と入力して下さい。 |
| ドメイン                      |                                                                | 旧書も体田が潮中夜日                 | にない根本は次百の「シュニノ証明書も体         |
| takushoku-u.ac.jp         |                                                                | の者で使用が選択項日                 | にない場合は次頁の「システム証明書を使         |
|                           |                                                                |                            |                             |
| 3. 認証情報を入力する              |                                                                |                            |                             |
| ▶ 最後に「ID」と「パスワード」         | を入力して「接続」                                                      | ボタンをタップし                   | して下さい。                      |
|                           |                                                                | まに 司 書 さわ グ い て っ          | ザーロなりカレマエキル                 |
| 209999                    | ■ D 証明音に記載されているユーリーD を入力して下さい。<br>※メールアドレスの「@」より左側部分がユーザーD です。 |                            |                             |
| 匿名ID                      |                                                                |                            | · · · · · · · ·             |
| LE LIV                    | ▲ 匿名 ID                                                        | は入力不要です。                   |                             |
|                           |                                                                |                            |                             |
|                           | Takuda                                                         | i Portal や Blackboard      | I、Outlook 等で使用しているパスワードで    |

- Android 携帯で機種によってはフェーズ 2 認証の「なし」が選択できない場合は、次の設定をお試しくだ さい。接続可能かお試し下さい。
  - MSCAPV2

## ※CA 証明書で「システム証明書を使用」が選択できない場合

- Android 携帯は機種によって、設定項目の並びが異なることがあるため、以下いずれかの方法で接続可能 かお試し下さい。
  - ① CA 証明書の設定で「指定なし」で接続できるか確認
  - 「システム証明書」の設定を有効にすることで、「システム証明書を使用」が選択できるようになるか 確認。

以下、Android 携帯の設定の一例を記載します。

<設定手順>

ホーム画面で「設定」を開く→「セキュリティ」を選択→「認証情報ストレージ」を 選択→「セキュリティ証明書の有効/無効」の設定で「有効」にする。 ※機種によって「認証情報ストレージ」ではなく「信頼できる証明書」など項目名に違いがあります。

③ 上記の手法で改善されない場合は、場合は以下のサイトから CA 証明書をダウンロードして端末にイ ンストールする必要があります。

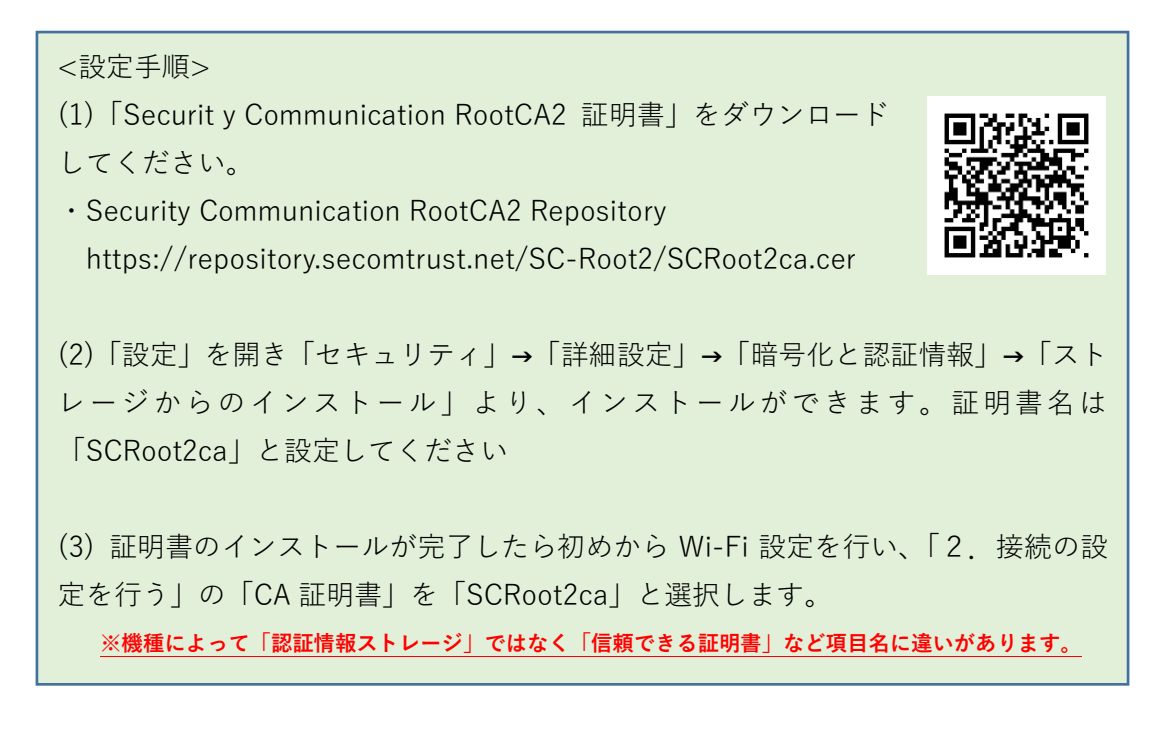

## [重要]

設定変更の場合は、一度既存の「takushoku-wifi」の SSID に対する設定情報を削除の上、再度、設定しなおし てください。